# Accessing Canvas Via Clever Launch Pad (For Courses and Open House)

### Students with a Personal Laptop:

- 1. Open Google Chrome
- 2. Visit sso.browardschools.com
- 3. Select Log in with Active Directory

#### BROWARD

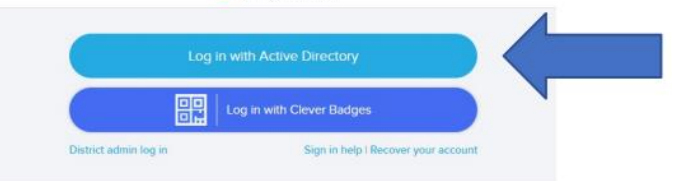

- 4. Enter your student number and password
  - a. Username is student 06 number (06XXXXXXX)
  - b. Password is "P" and student birthday (PMM/DD/YYYY)

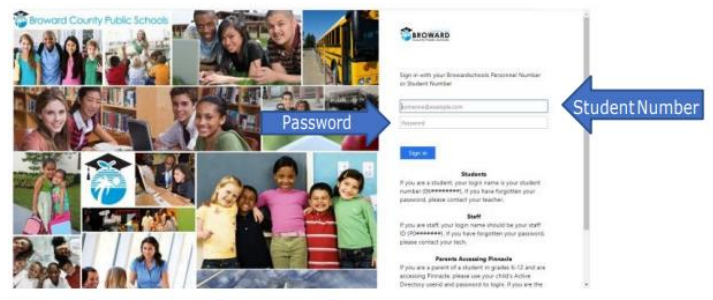

5. In the event you need to reset your password call the BCPS ETS Tech line at (754-321-0569)

### Student with a School Loaned Laptop

- 1. Once you log into the laptop Insite will automatically start
- 2. Select the Launchpad

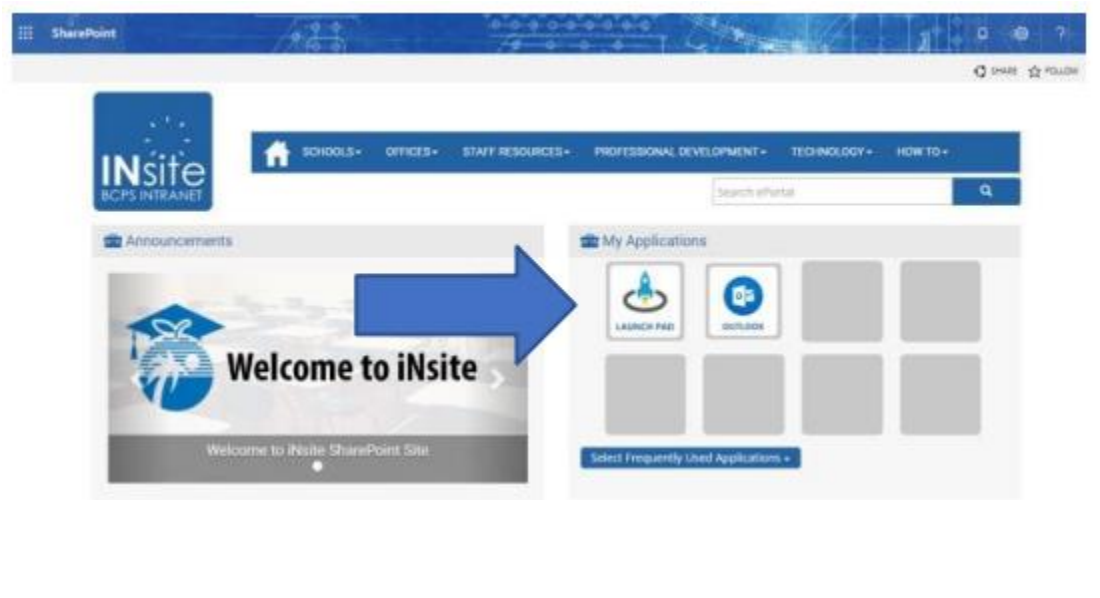

# **Opening Canvas**

- 1. Canvas can be found among all the icons on your Launch Pad.
- 2. Pinnacle can also be found on the launch Pad to check grades regularily.
- 3. Click on the heart in the upper right-hand corner of the icon to favorite it.

How to access Canvas Courses for students and Open House Videos

| Get to<br>School                                                                                                    | 1. Go to<br>sso.browardschools.com                                                                                                    | Ve a la                 | 1. Ve a                                                                                                    |
|----------------------------------------------------------------------------------------------------|----------------------------------------------------------------------------------------------------|-------------------------|----------------------------------------------------------------------------------------------------|
| Enter<br>School                                                                                                    | 2. Sign-in with student number<br>and password to get to your<br>personalized LaunchPad                                                                  | Entra a la<br>escuela   | <ol> <li>Inicia sesión con lu número de<br/>estudiante y contraseña para<br/>acceder a lu plataforma<br/>personalizada</li> </ol>                   |
| Get to Class                                                                                                    | <ol> <li>Click on the Canvas tile</li> <li>Use the "Courses" button on<br/>the left side</li> </ol>                                                      | Ve a tu clase           | <ol> <li>Haz clic en el azulejo de<br/>Canvas</li> <li>Usa el botón "Courses" que</li> </ol>                                                        |
| Enter Class                                                                                                    | <ol> <li>Read any of your teacher's<br/>announcements at the top of<br/>the page and look for your<br/>assignments below.</li> </ol>                     | Entra a<br>tu clase     | <ul> <li>5. Lee los anuncios de tu maestro<br/>en la parte superior de la<br/>página, las tareas están en la<br/>parte de abajo.</li> </ul>         |
| English                                                                                                    |                                                                                                    | Spanish                 |                                                                                                    |
| Aprantisaj sou<br>Entenet                                                                                                    | Enstriksyon pou<br>Lekòl                                                                                                    | Aprendizagem<br>Virtual | Instruções para a<br>Escola                                                                                                    |
| Ale Lekòl                                                                                                    | 1. Ale sou sit<br>sso.browardschools.com                                                                                                    | Vá à<br>Escola          | 1. Vá para<br>sso.browardschools.com                                                                                                    |
| and the second second se | 2 Anreiistre (Sign-In) gyák                                                                                                    |                         | 2. Inicie a sessão com o número                                                                                                    |
| Antre Lekòl                                                                                                    | nimewo idantifikasyon elèv epi<br>modpas-ou pou antre sou<br>LaunchPad ou                                                                                |                         | de estudante & senha/PIN,<br>para acessar o seu LaunchPad<br>personalizado                                                                          |
| Antre Lekòl<br>Pou Antre<br>nan Klas                                                                                                    | A. Killegian Cyclinii, Grock epi<br>madpas-ou pou antre sou<br>LaunchPad ou     S. Kilke sou Canvas tile     A. Itilize bouton "Course" sou<br>kote goch | Vá à<br>Aula            | de estudante & senha/PIN,<br>para acessar o seu LaunchPad<br>personalizado<br>3. Clique no Canvas<br>4. Use o botão "Courses" na<br>margem esquerda |

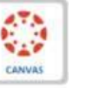

Canvas

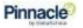

Pinnacle